Use this guide to complete a security role access request in CaneLink using the **automated submission process**.

#### **Important Notes:**

- Only automated requests will be accepted. No downloaded PDFs or email submissions will be reviewed or approved.
- A separate form must be submitted for each user and module.
- Supervisor approval is required for all submissions.

#### **STEP 1**

• Visit <u>canelink.it.miami.edu/access-form</u> to start your access request form submission.

| CaneLink Access |                                                                                                    |                                   |  |  |  |  |  |
|-----------------|----------------------------------------------------------------------------------------------------|-----------------------------------|--|--|--|--|--|
| 7               |                                                                                                    |                                   |  |  |  |  |  |
|                 |                                                                                                    |                                   |  |  |  |  |  |
|                 | CaneLink Access forms are used to request new or a change in an employee's security role access in CaneLink. Only automated requests will be accepted going forward. No downloaded PDFs or emails will be reviewed or approved. |                                   |  |  |  |  |  |
|                 | Important Note: You must submit a separate automated form for each user and module you wish to request access for within CaneLink.                                                                                              |                                   |  |  |  |  |  |
|                 |                                                                                                    |                                   |  |  |  |  |  |
|                 | Training Requirements:                                                                                                    |                                   |  |  |  |  |  |
|                 |                                                                                                    |                                   |  |  |  |  |  |
|                 | Module                                                                                                    | Training Required                 |  |  |  |  |  |
|                 | Admission                                                                                                    | FERPA                             |  |  |  |  |  |
|                 | Student Records                                                                                                    | FERPA                             |  |  |  |  |  |
|                 | Financial Aid & PowerFaids                                                                                                    | FERPA & GLBA                      |  |  |  |  |  |
|                 | Student Financials                                                                                                    | FERPA, GLBA, & Red Flags Training |  |  |  |  |  |
|                 |                                                                                                    |                                   |  |  |  |  |  |

#### **STEP 2**

- Under Section 1: Module, select the category for which you are requesting access.
   Modules include: Admissions, Financial Aid, PowerFAIDS, Student Financials,
  - and Student Records (Academic Advisement and Campus Community).

| Section 1: Module                      |     |  |  |  |
|----------------------------------------|-----|--|--|--|
| Which module are you submitting for? * |     |  |  |  |
| 1                                      |     |  |  |  |
| Admission                              |     |  |  |  |
| Student Records                        | - 1 |  |  |  |
| Financial Aid                          | - 1 |  |  |  |
| Student Financials                     | - 1 |  |  |  |
| PowerFaids                             |     |  |  |  |

## **STEP 3**

- Indicate whether you are submitting the request for yourself or on behalf of another user. (This option only appears for certain modules.)
  - If you select Yes, enter the other person's name or EMPLID, CaneID, or C Number.

| Are you submit | ting on the b | enait ot sor | neone else? | - |  |
|----------------|---------------|--------------|-------------|---|--|
| ) Yes          |               |              |             |   |  |
| 🔾 No           |               |              |             |   |  |
|                |               |              |             |   |  |
|                |               |              |             |   |  |
|                |               |              |             |   |  |
| NEWT           |               |              |             |   |  |

## **STEP 4**

- The system will check whether required training has been completed for the selected module.
- If training has <u>not</u> been completed:
  - For Student Financials, you will need to email <u>sarequests@miami.edu</u> as prompted.
  - For all other modules, prerequisite training must be completed before the request can proceed.
  - It will take 24 hours after completing the required training before you can submit again.

| The form cannot be submitted because the user training has not been completed. Please review the training requirements below. |                                   |  |  |  |  |
|----------------------------------------------------------------------------------------------------|-----------------------------------|--|--|--|--|
| Training Requirements:                                                                                                    |                                   |  |  |  |  |
| Module                                                                                                    | Training Required                 |  |  |  |  |
| Admission                                                                                                    | FERPA                             |  |  |  |  |
| Student Records                                                                                                    | FERPA                             |  |  |  |  |
| Financial Aid & PowerFaids                                                                                                    | FERPA & OLBA                      |  |  |  |  |
| Student Financials                                                                                                    | FERPA, GLBA, & Red Flags Training |  |  |  |  |
|                                                                                                    |                                   |  |  |  |  |
|                                                                                                    |                                   |  |  |  |  |
| *Please note that it will take 24 hours after completion of training to reflect in the system before you can submit again.    |                                   |  |  |  |  |

#### **STEP 5**

• After training is verified, complete **Section 2: Request Info** by entering all required details specific to the module you selected.

### **STEP 6**

• If desired, **you can copy access roles from an existing user** in Section 3 by entering their name or EMPLID, CaneID, or C Number. (This option only appears for certain modules.)

| Section 3: Copy From User             |                                             |                                                               |  |  |
|---------------------------------------|---------------------------------------------|---------------------------------------------------------------|--|--|
| Copy the rights from another user?: * | is the copied user going to be replaced?: • | Will the copied user continue to keep/retain their access?: • |  |  |
| Yes                                   | ◯ Yes                                       | • Yes                                                         |  |  |
| O No                                  | No                                          | ○ No                                                          |  |  |
| O Unsure                              | O Unsure                                    | O Unsure                                                      |  |  |
| Enter EMPLID, Cane ID or C Number     |                                             |                                                               |  |  |
| REPLACE                               |                                             |                                                               |  |  |
| Copy Rights From:                     |                                             |                                                               |  |  |
| EMPLID:                               |                                             |                                                               |  |  |
| Cane ID:                              |                                             |                                                               |  |  |
| Name:                                 |                                             |                                                               |  |  |
| Email:                                |                                             |                                                               |  |  |
|                                       |                                             |                                                               |  |  |
|                                       |                                             |                                                               |  |  |
| BACK NEXT                             |                                             |                                                               |  |  |
|                                       |                                             |                                                               |  |  |

#### **STEP 7**

• The system will automatically pull the requestor's immediate supervisor from Workday as the default approver.

| Section : Approver                    |  |  |
|---------------------------------------|--|--|
| Approver:                             |  |  |
| Name: Brittany Fairley                |  |  |
| Email: bxf412@miami.edu               |  |  |
|                                       |  |  |
| Do you need a alternative approver? * |  |  |
| ⊖ Yes                                 |  |  |
| No                                    |  |  |
|                                       |  |  |
|                                       |  |  |
|                                       |  |  |
| BACK REVIEW                           |  |  |
|                                       |  |  |

- Review this assignment and indicate whether you would like to designate an alternate approver.
  - If you select an alternate, the system will automatically assign the next-level manager as the approver. *Be sure to confirm the approver before proceeding.*

## **STEP 8**

A snapshot of your form with the details you provided will be shown.
 After reviewing your form, click **Submit**.

| MILL:                                                                                                    | factorial?                                                                                                    |                                                                                                    |                                                                                                    | 0011-0                                  | tana Tru                      |                                                                                                    |
|----------------------------------------------------------------------------------------------------|----------------------------------------------------------------------------------------------------|----------------------------------------------------------------------------------------------------|----------------------------------------------------------------------------------------------------|-----------------------------------------|-------------------------------|----------------------------------------------------------------------------------------------------|
| interne internet                                                                                                    | Ritario Pyres                                                                                                    |                                                                                                    |                                                                                                    | Sector 1                                | Same Stronger                 |                                                                                                    |
|                                                                                                    |                                                                                                    |                                                                                                    |                                                                                                    | 1 Australian                            |                               |                                                                                                    |
| lend .                                                                                                    | and the spectrum state.                                                                                                    |                                                                                                    |                                                                                                    | (Inst)                                  |                               |                                                                                                    |
|                                                                                                    | facereal?                                                                                                    |                                                                                                    |                                                                                                    | Special B                               | Contractor.                   |                                                                                                    |
| Second Second                                                                                                    |                                                                                                    |                                                                                                    |                                                                                                    | taper ser harts                         |                               |                                                                                                    |
|                                                                                                    |                                                                                                    |                                                                                                    |                                                                                                    |                                         |                               |                                                                                                    |
| Mediate                                                                                                    |                                                                                                    |                                                                                                    |                                                                                                    |                                         |                               |                                                                                                    |
| mana make b                                                                                                    |                                                                                                    |                                                                                                    |                                                                                                    |                                         |                               |                                                                                                    |
|                                                                                                    |                                                                                                    |                                                                                                    |                                                                                                    |                                         |                               |                                                                                                    |
| Requests                                                                                                    |                                                                                                    |                                                                                                    |                                                                                                    |                                         |                               |                                                                                                    |
| Specificipant 4                                                                                                    |                                                                                                    | Report Connection 4                                                                                                    |                                                                                                    | 101010-00000000000000000000000000000000 |                               | PT from the ta                                                                                                  |
| C1.844                                                                                                    |                                                                                                    | 73 (mm)                                                                                                    |                                                                                                    | The Associate                           |                               | 1.1                                                                                                    |
|                                                                                                    |                                                                                                    | 12 1998                                                                                                    |                                                                                                    |                                         |                               |                                                                                                    |
| co berra                                                                                                    |                                                                                                    | 10.000                                                                                                    |                                                                                                    | - 1-1-1                                 |                               |                                                                                                    |
|                                                                                                    |                                                                                                    |                                                                                                    |                                                                                                    |                                         |                               |                                                                                                    |
|                                                                                                    |                                                                                                    | 10.000                                                                                                    |                                                                                                    |                                         |                               |                                                                                                    |
|                                                                                                    |                                                                                                    | ALC: NOT THE OWNER.                                                                                                    |                                                                                                    |                                         |                               |                                                                                                    |
|                                                                                                    |                                                                                                    | in the second                                                                                                    |                                                                                                    |                                         |                               |                                                                                                    |
|                                                                                                    |                                                                                                    | C 400                                                                                                    |                                                                                                    |                                         |                               |                                                                                                    |
|                                                                                                    |                                                                                                    |                                                                                                    |                                                                                                    |                                         |                               |                                                                                                    |
|                                                                                                    |                                                                                                    |                                                                                                    |                                                                                                    |                                         |                               |                                                                                                    |
|                                                                                                    |                                                                                                    |                                                                                                    |                                                                                                    |                                         |                               |                                                                                                    |
| Ti bankalasi                                                                                                    | 144                                                                                                    |                                                                                                    |                                                                                                    |                                         |                               |                                                                                                    |
| C None Per                                                                                                    | 1.4511                                                                                                    |                                                                                                    |                                                                                                    |                                         |                               |                                                                                                    |
| C instante La                                                                                                    |                                                                                                    |                                                                                                    |                                                                                                    |                                         |                               |                                                                                                    |
|                                                                                                    | - apica                                                                                                    |                                                                                                    |                                                                                                    |                                         |                               |                                                                                                    |
|                                                                                                    |                                                                                                    |                                                                                                    |                                                                                                    |                                         |                               |                                                                                                    |
| Cl. Deserve hade                                                                                                    | -                                                                                                    |                                                                                                    |                                                                                                    |                                         |                               |                                                                                                    |
| C Mariners                                                                                                    | company in the last                                                                                                    |                                                                                                    |                                                                                                    |                                         |                               |                                                                                                    |
|                                                                                                    |                                                                                                    |                                                                                                    |                                                                                                    |                                         |                               |                                                                                                    |
|                                                                                                    |                                                                                                    |                                                                                                    |                                                                                                    |                                         |                               |                                                                                                    |
| O inmultie                                                                                                    | ing .                                                                                                    |                                                                                                    |                                                                                                    |                                         |                               |                                                                                                    |
| [] inster brain                                                                                                    | a Long ton (100 loop)                                                                                                    |                                                                                                    |                                                                                                    |                                         |                               |                                                                                                    |
|                                                                                                    |                                                                                                    |                                                                                                    |                                                                                                    |                                         |                               |                                                                                                    |
| O isometica                                                                                                    |                                                                                                    |                                                                                                    |                                                                                                    |                                         |                               |                                                                                                    |
|                                                                                                    | in Reportation (C.F.)                                                                                                    |                                                                                                    |                                                                                                    |                                         |                               |                                                                                                    |
| internetien                                                                                                    | in Agreematics (U.S.)<br>Since (Milling)                                                                                                    |                                                                                                    |                                                                                                    |                                         |                               |                                                                                                    |
| internetion                                                                                                    | in Reportation (U.S.)<br>since (M.S.Ng)<br>grant Taxony (M.S.Ng)                                                                                                    |                                                                                                    |                                                                                                    |                                         |                               |                                                                                                    |
| Instance income     Instance income     Instance income     Instance income                                                                                                    | na kapasamata (C.N.)<br>nau (M. Ing)<br>gran Kang (Kaka)<br>a. Lene Yan                                                                                                    |                                                                                                    |                                                                                                    |                                         |                               |                                                                                                    |
| C Gateriarian<br>G Stateriarian<br>G Stateriarian<br>G Stateriarian<br>G Stateriaria                                                                                                    | in Apparentie (CA)<br>sine (Mint)<br>prot Nexy (Media)<br>n. Letter Son<br>contractionia)                                                                                                    |                                                                                                    |                                                                                                    |                                         |                               |                                                                                                    |
| i internet into<br>i internet into<br>i internet into<br>i inter inter i<br>i inter joner in                                                                                                    | in Agreematic (U.S.)<br>sine (M.S.)<br>prot Song (M.S.)<br>a. Letter Son<br>contractions)                                                                                                    |                                                                                                    |                                                                                                    |                                         |                               |                                                                                                    |
| internet fan<br>binnen i fan<br>internet internet<br>binter i fan in<br>inter jame in                                                                                                    | in laponetatia (U.S.)<br>sinar (M.S.))<br>protettiany (M.S.))<br>ni Lenar Sina<br>contractioning                                                                                                    |                                                                                                    |                                                                                                    |                                         |                               |                                                                                                    |
| Indenner fan     Indenner fan     Indenner fan     Inden fan     Inden fan                                                                                                    | in laponetatia (U.S.)<br>sine (M.S.N.)<br>gene time<br>science time<br>contractionical                                                                                                    |                                                                                                    |                                                                                                    |                                         |                               |                                                                                                    |
| intervenien<br>intervenien<br>intervenien<br>intervenien<br>intervenien<br>intervenien                                                                                                    | in laponetatia (U.S.)<br>sine (W.S.)<br>grant tiney (Moding)<br>in Lener tine<br>communication)                                                                                                    |                                                                                                    |                                                                                                    |                                         |                               |                                                                                                    |
| internetien<br>internetien<br>internetien<br>interieren<br>interieren<br>interieren                                                                                                    | in lapontatio (UL)<br>sina (Ming),<br>protesting)<br>interesting<br>connecting<br>connecting                                                                                                    | et as 17 % pair disc                                                                                                    | for married MRR and                                                                                                    |                                         |                               |                                                                                                    |
| Lateraction     Internation     Internation     Internation     Internation     Internation     Internation     Internation     Internation     Internation                                                                                                    | in legentatio (12)<br>sine (14)(4)<br>an lever time<br>something<br>something<br>something<br>something<br>something<br>something<br>something<br>something                                                                                                    | al an 17 R and all a                                                                                                    | - See manufacture (1975) - Au                                                                                                    |                                         |                               |                                                                                                    |
| Lateraction     Lateraction     Lateraction     Lateraction     Lateraction     Lateraction     Lateraction     Lateraction     Lateraction     Lateraction     Lateraction                                                                                                    | in lapsematic (UL)<br>since(Distan);<br>per financy (Initian)<br>in Jamm Han<br>commentionical<br>commentionical<br>commentionical<br>commentionical<br>commentionical<br>commentionical                                                                                                    | art an 19 R and alter                                                                                                    |                                                                                                    |                                         |                               |                                                                                                    |
| Lateracian     Lateracian     Lateracian     Lateracian     Lateracian     Lateracian     Lateracian     Lateracian     Lateracian     Lateracian     Lateracian     Lateracian     Lateracian     Lateracian                                                                                                    | en legenstate (12)<br>sine (14)re()<br>part farty (16)leg<br>en lener ins<br>menentialeg<br>meteori ted codit scotte to<br>all fits<br>at ANN and graduate ANT its                                                                                                    | ad as 10 %, and allow<br>ing application (Mandar                                                                                                    | - for towarding Additional<br>an Angelinational<br>an Angelinational                                                                                                    |                                         |                               |                                                                                                    |
| Instanto fari<br>Instanto fari<br>Instanto                                                                                                    | en Reportation (124)<br>state (1964a)<br>an Error Yook<br>commentation<br>commentation<br>and the<br>set of the could access to<br>an it is<br>the first the could access to<br>an it is the could access to a<br>set of the could access to a<br>set of the                                                                                                    | al as 18.9, and other<br>by cycloaris (findar<br>var), and galaxies to                                                                                                    | - No Inserving Additional<br>or Spacing and address                                                                                                    |                                         |                               |                                                                                                    |
| Lanna lan     Lanna lan     Lanna lan     Lanna lan     Lanna lan     Lanna lan     Lanna lan     Lanna lan     Lanna lan     Lanna lan     Lanna lan     Lanna lan                                                                                                    | na Representa (U.C.<br>since/hitika);<br>in clean Vice<br>servershistika)<br>molecular Vice<br>and and for clean in<br>an AMS in dynamic to come<br>at AMS in dynamic to come<br>at AMS in dynamic to                                                                                                    | el as 18,8, ani-sher<br>ng aggluaris Jihadan<br>une ( ani gadada na                                                                                                    | n for towarding Additional<br>or Agentication of<br>cological address                                                                                                    |                                         |                               |                                                                                                    |
| Copy Right Copy Right                                                                                                    | in Angunerator (UKC)<br>work theory (Include)<br>work theory (Include)<br>in the form from<br>intermediations)<br>in the form of the<br>intermediation of the form<br>in the form of the form<br>in the form of the form<br>in the form of the form<br>in the form of the form<br>in the form of the form<br>in the form of the form<br>in the form of the form<br>in the form of the form<br>in the form of the form<br>in the form of the form<br>in the form<br>in the                                                                                                    | al as M.B. and allow<br>ng aggloants Standar<br>sang ang palaate na                                                                                                    | - for towarding Additional<br>or algorithmic of<br>a children of                                                                                                    |                                         |                               |                                                                                                    |
| Laurenterier<br>Laurenterier<br>La                                                                               | na Angewarta (UK)<br>waren Kener (Marka)<br>waren Kener (Marka)<br>waren Kener (Marka)<br>waren Kener (Marka)<br>Kener (Marka)<br>Kener (M                                                                                                    | ali an 14 (k) part albert<br>ing applicants (the factor<br>and gradewise the                                                                                                    | n San Sawaring Adrib da<br>n Sgalinadaraij<br>nig di aktori<br>nito ngalina gang ni                                                                                                    |                                         |                               |                                                                                                    |
| Laurent fan i<br>Distantier fan i<br>Distantier fan i<br>Distantie           | na Angewarta (UK)<br>wana tanyi hinakigi<br>wana tanyi hinakigi<br>wana tanyi hinakigi<br>wana tanyi hinaki ya<br>wana tanyi hinaki ya<br>wata tanyi<br>wata tanyi                                                                                                    | al a 18 % ani dia<br>19 August - Shaka<br>19 Cui galaki na                                                                                                    | h s seering Affiliate<br>againstance<br>angulaters<br>sing attents<br>sing attents                                                                                                    |                                         |                               |                                                                                                    |
| Copy Right Copy Right                                                                                                    | na Agenerate (UK)<br>ware streep (Mark)<br>ware streep (Mark)<br>ware streep (Mark)<br>ware streep (Mark)<br>ware streep (Mark)<br>streep (Mark)<br>streep                                                                                                    | al a 19,8 ani dan<br>ng apirat i Nadar<br>und ang apirat i na                                                                                                    |                                                                                                    |                                         | iii a<br>B ta                 | ndan salah binggal kangan t                                                                                     |
| Lanner in Constant in Constant                                                                                                    | na Angewarta (UK)<br>wana tanyi hinakigi<br>wana tanyi hinakigi<br>wana tanyi hinakigi<br>wana tanyi ku<br>wana tanyi ku<br>sa tanyi ku<br>sa tanyi k                                                                                                    | al a 19 %, ant data<br>ng agitar 5 /fada<br>vat ( ad galad s ta                                                                                                    | No tearing 400 kg<br>nggabatang<br>Shinapatan gang ta<br>No apatan gang ta<br>Shinapatan gang ta<br>Shinapatan gang ta                                                                                                    | 86<br>                                  | 81 og<br>8 to<br>0 to         |                                                                                                    |
| Caperant for a constraint of the constraint of the constraint of t                                                                                                    | na Angunarata (UK)<br>(angunarata) (UK)<br>(angunarata) (Dahligi<br>(angunarata) (Dahligi<br>(angunarata)<br>(angunarata)<br>(a                                                                                                  | af a 17.8 painter<br>ng agalanta (hada<br>ang agalanta (hada) ng                                                                                                    | la sueria Milia<br>Agabatan<br>Ingelation<br>Interpreter physics<br>0 to<br>0 to<br>0 to<br>0 to<br>0 to<br>0 to<br>0 to                                                                                                    | 88<br>-994 <sup>1</sup>                 | 80 or<br>8 to<br>0 to         |                                                                                                    |
|                                                                                                    | na Agenerate (AC)<br>wave interpletage<br>wave interpletage<br>interpletage<br>i                                                                                                    | भी का 17 में का थी का स्थान जेवल<br>वह स्थानिक के लिखक<br>प्रमाद ( का द्वाराव्य के स्थान<br>के स्थान के स्थान के स्थान के स्थान के स्थान के स्थान के स्थान                                                                                                    | No suoria Milina<br>apinaton<br>cogination<br>No spotetti<br>No spotetti<br>No<br>Socialitza<br>Socialitza<br>S                                                                                                    |                                         |                               | at an antire t kappan ka gan 1                                                                                  |
| Comparison of the second second                                                                                                    |                                                                                                    | el a 19 X ani della<br>la seguitario Distan<br>seguitario Distance<br>seguitario di                                                                                                    | Al survey with the<br>equilation (<br>equilation)<br>1.00 up to equilate<br>() The<br>() Th |                                         | 80 or<br>8 to<br>0 to         | nine shaqiya ke yazi 1                                                                                          |
| Cappy Right for<br>Cappy Right for<br>Cappy Right                                                                                                    |                                                                                                    | वर्ष का गि.से. कार विषय का गि.स.<br>वह वहारियाण्ड : (निर्वादाय<br>प्रमाद ( कार्य हार्वाच्या प्र                                                                                                    |                                                                                                    | 85<br>                                  | 80-00<br>0 50<br>0 50<br>0 50 |                                                                                                    |
| Copy Right Copy Right                                                                                                    | na keyenata (kil)<br>isa (kila)<br>yana (kara) (kila)<br>isara (kara) (kila)<br>isara (kila)<br>ontari (kal)<br>ontari (kila)<br>ontari (kila)<br>ontari (kil                                                                                                    | al a 19 X, ani aku<br>19 Xilan<br>19 Xilan<br>10 | An scaring MERADo                                                                                                    | 99.<br>                                 |                               |                                                                                                    |
| Comparison Comparison                                                                                                    | na degeneration (2014)<br>selectional (2014)<br>gene (1004) (2014)<br>energinal (2014) (2014)<br>energinal (2014) (2014) (2014)<br>energinal (2014) (2014) (2014)<br>energinal (2014) (2014) (2014)<br>energinal (2014) (2014) (2014)<br>energinal (2014) (2014) (2014) (2014)<br>energinal (2014) (2014) (2014) (2014)<br>energinal (2014) (2014) (2014) (2014) (2014)<br>energinal (2014) (2014) (                                                                                                    | भी का मिल्ले क्रमने जीवन<br>मुद्द प्राप्ति कर में निर्मालन<br>भारत ( कार्य क्रमने पर                                                                                                    | la suran a atta da<br>autoritados<br>engladaria<br>                                                                                                    |                                         | 80 m<br>8 m<br>0 m            |                                                                                                    |
| Copy Rep:<br>- Assessment like<br>- Indexe Repin<br>- Indexe Repin                                                                                                    | na dependence (1924)<br>segnitive (1924)<br>prove relative productions (1924)<br>segnitive (1924)<br>production (1924)<br>production (192                                                                                                    | ad a. 19.5, and dec                                                                                                    | the source attracts<br>regulation<br>angulation<br>in a source attracts<br>and a source attracts<br>in a source attracts<br>in a so                                                                                                    | 95<br>                                  | 81 m<br>81 m<br>0 b<br>0 m    |                                                                                                    |
|                                                                                                    | na kayawana (Pili)<br>isayihangi<br>yana Kanya (Kanya (Kanya<br>yana Kanya (Kanya<br>yana Kanya (Kanya<br>Kanya<br>Kanya (Kanya (Kanya<br>Kanya<br>Kany | of as (P,R, anti-dec                                                                                                    | No suarang With the<br>september<br>organisation<br>⊃ to<br>⊖ the<br>⊕ the<br>⊕ the<br>⊕ the<br>⊕ the<br>⊕ the                                                                                                    | 94<br>                                  | 80 m<br>0 m<br>0 m            |                                                                                                    |
| Communities Communities Commu                                                                                                    |                                                                                                    | ad as 10 % part about                                                                                                    | No suarang Milling<br>againstong<br>ang statem<br>nang statem<br>nang statem                                                                                                    |                                         | 80 m<br>8 m<br>0 m            |                                                                                                    |
| Lonconfide     Lonconfide     L                                                                                                    |                                                                                                    | ad as 14 % particulars<br>on gagetheres - Monte<br>cone) and graduate su                                                                                                    | n to success all all of all of all o                                                                                                    | <b>9</b>                                | 8 m<br>8 m<br>0 m             |                                                                                                    |
| La conservation<br>La conservation<br>La con                                                                                                    |                                                                                                    | भी का ति है। इसरे स्वित्य<br>कु सुम्रायिक ने निर्वाध<br>भारत ( कार्य क्रांस्ट्रेसने पर<br>कार्य ( कार्य क्रांस्ट्रेसने पर                                                                                                    | Linearing billing<br>september<br>Linearing and the<br>β m<br>β m<br>β m<br>β m<br>β m<br>β m<br>β m<br>β m                                                                                                    |                                         | 81 m<br>⊕ ta<br>⊖ 10          |                                                                                                    |
| La benerickie<br>la benerickie<br>benerickie<br>benerickie                                   |                                                                                                    | ad as 19.5 gast data<br>agaginan biotechica<br>wa ( ang again to a<br>wa ( ang again to a                                                                                                    |                                                                                                    | 88.<br>                                 |                               |                                                                                                    |
| La Lancentina<br>La Lancentina<br>La Lancentina<br>La Lancentina<br>La Lancentina<br>La Lancentina<br>La La La La La La La La La La La La La L                                                                                                    |                                                                                                    | nd as 1978, and other<br>ang angkana to Mindra<br>and Configuration for<br>a state of the state of the state<br>of the state of the state of the state<br>of the state of the state of the state of the state<br>of the state of the state of the state of the state of the<br>state of the state of the state of the state of the state of the<br>state of the state of the st                                                                                                    | to a survey at the set<br>of the survey at the set<br>of the set of the set<br>of the set of the set of the set of the set<br>of the set of the set of the                                                                                                    |                                         | 80 m<br>0 k<br>0 m            |                                                                                                    |
| La benericka<br>Benericka<br>Benerick |                                                                                                    | ad a. 17. 9, and offer<br>An and the second second sec                                                                                                    | No supervise and the second second s                                                                                                    | 9999<br>                                | 80 m<br>⊖ 40<br>⊖ 10          |                                                                                                    |
|                                                                                                    |                                                                                                    | ari an 1913, anto dona<br>ng aggitano - Monto<br>vane) - ang gantano na                                                                                                    | An second all de la des<br>algebrations<br>angebrations<br>1 m second all second<br>2 m second<br>2 m second                                                                                                    | 900.                                    | 80 m<br>8 m<br>⊖ 0<br>0 m     |                                                                                                    |
| Linearchite     Linearchite     Linearchi                                                                                                    |                                                                                                    | ad an 1913, part data<br>ng gallanat i Bhalan<br>van ( ang gallanat na                                                                                                    |                                                                                                    | ••••                                    | 8 m<br>8 m<br>0 m             | -                                                                                                    |
|                                                                                                    |                                                                                                    | ad a 17 g aan ahoo<br>ng agalaan ( Shakata<br>unit ( ang agalaad na                                                                                                    |                                                                                                    |                                         | 30 or<br>0 0<br>0 0           | ana ang taga ta ang taga ta ang taga ta ang taga ta ang taga ta ang taga ta ang taga ta ang taga ta ang taga ta |

• A confirmation screen with a 'Thank You!' message will appear. No further action is required. You may now close your browser or return to the dashboard.

| Thank You!                                                                                                    |
|----------------------------------------------------------------------------------------------------|
| Thank you for submitting your request. No additional action is necessary at this time. You may return to the dashboard or sign out. You have been sent an email confirmation that the form has been submitted. |